# RANCANG BANGUN APLIKASI UJIAN AKHIR SEMESTER ONLINE UNTUK MENGUKUR PENCAPAIAN KOMPETENSI SISWA

<sup>1</sup> Respati Bary Mahputra, <sup>2</sup> Andy siswanto <sup>1,2)</sup> Program Studi/Prodi Teknik Informatika, STMIK Yadika, <sup>2)</sup> Program Studi/Prodi Management Informatika, STMIK Yadika, email: respati-bary@stmik-yadika.ac.id, siswanto.andi200@gmail.com

**Abstract:** the exam end smester is an activity undertaken by the school to determine the level of students' progress and is the process of student learning outcomes assessment that is implemented at the end. To monitor the development of the quality of education is needed SK. Competence is a combination of knowledge, skills, values and attitudes reflected in the habit of thinking and acting. In this case competence is defined as the knowledge, skills and abilities controlled by a person who has become part of him. This is an application made in the application of information technology to manage the data evaluation includes schools, student data, teacher data, the subjects and the value of the evaluation has been done..

*Keywords: exam aplication*, *education* 

# 1. Pendahuluan

Teknologi Informasi adalah suatu teknologi yang digunakan untuk mengolah data, termasuk memproses, mendapatkan, menyusun, menyimpan, memanipulasi data dalam berbagai cara untuk menghasilkan informasi yang berkualitas, yaitu informasi yang relevan, akurat dan tepat waktu, yang digunakan untuk keperluan pribadi, pendidikan, bisnis, dan pemerintahan[2].

Demikian halnya dengan pemanfaatan teknologi informasi di dalam dunia pendidikan, salah satunya yaitu Aplikasi Ujian Akhir Semester Online. Program ini dibuat dengan menggunakan perangkat lunak yang terkomputerisasi dan digunakan khusus untuk mengola data-data ujian yang berkaitan dengan mata pelajaran yang diberikan oleh guru maupun pihak sekolah[1].

Nantinya aplikasi ini bisa di pergunakan dan di integrasikan dengan komputer Server yang ada di Lab. Komputer dan Juga Webhosting yang dipunyai sekolah, sehingga Ujian berbasis webservice bisa dilakukan secara offline dan online oleh para siswa dan siswi. Aplikasi Ujian Akhir Semester Online ini dipergunakan pihak sekolah untuk mengukur pencapaian kompetensi siswa.

# 2. Metode Penelitian

Format halaman diset melalui menu "page setup".

# 2.1 PENGERTIAN UJIAN AKHIR SEMESTER

Ujian Akhir Semester adalah suatu kegiatan yang dilakukan oleh pihak sekolah untuk mengetahui tingkat kemajuan belajar siswa dan merupakan proses penilaian hasil belajar siswa yang dilaksanaan pada akhir semester sehingga disebut Ujian Akhir Semester (UAS).

## 2.2 PENGERTIAN KOMPETENSI

Untuk memantau perkembangan mutu pendidikan diperlukan SK. SK dapat sebagai "pernyataan didefinisikan tentang pengetahuan, keterampilan, dan sikap yang harus dikuasai peserta didik serta tingkat penguasaan vang diharapkan dicapai dalam mempelajari suatu mata pelajaran" (Center for Civ-ics Education, 1997:2)[1]. Menurut definisi tersebut, SK mencakup dua hal, yaitu standar isi (content standards), dan standar penampilan (performance stan-dards).

Standart Kompetensi yang menyangkut isi berupa pernyataan tentang pengetahuan, sikap dan

keterampilan yang harus dikuasai peserta didik dalam mempelajari mata pelajaran tertentu seperti Kewarganegaraan, Matematika, Fisika, Biologi, Bahasa Indonesia, Bahasa Inggris. SK yang menyangkut tingkat penampilan adalah pernyataan tentang kriteria untuk menentukan tingkat penguasaan peserta didik terhadap SI.

# 2.3 KONSEP DASAR SISTEM

"Suatu sistem adalah suatu jaringan kerja dari prosedur-prosedur yang saling berhubungan, berkumpul bersama-sama untuk melakukan suatu kegiatan atau untuk menyelesaikan suatu sasaran yang tertentu". [1].

Menurut Indrajit (2001:2), "mengemukakan bahwa sistem mengandung arti kumpulankumpulan dari komponen-komponen yang dimiliki unsur keterkaitan antara satu dengan lainnya".

Secara sederhana, suatu sistem dapat diartikan sebagai suatu kumpulan atau himpunan dari unsur, komponen, atau variabel yang terorganisir, saling berinteraksi, saling tergantung satu sama lain, dan terpadu..

# 2.4 PENGERTIAN BASIS DATA

Menurut Toni Fabbri : Database adalah sebuah sistem file-file yang terintegrasi yang mempunyai minimal primary key untuk pengulangan data.

Menurut S. Attre : Database adalah koleksi datadata yang saling berhubungan mengenai suatu organisasi / enterprise dengan macam-macam pemakaiannya. Menurut Ramakrishnan dan Gehrke (2003), menyatakan basisdata sebagai kumpulan data, umumnya mendiskripsikan aktivitas satu organisasi atau lebih yang berhubungan[7]. Dari pengertian-pengertian di atas dapat disimpulkan bahwa Basis Data adalah kumpulan data yang saling berhubungan yang nantinya menghasilkan informasi untuk tujuan tertentu.

## 2.4.1 Konteks Diagram

Defenisi diagram kontek menurut Jogiyanto (2005:59) "Diagram kontek adalah diagram arus data yang berfungsi untuk menggambarkan yang dirancang suatu objek, diagram konteks ini

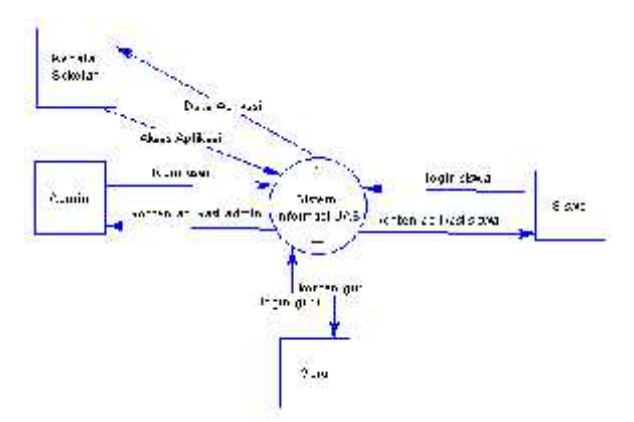

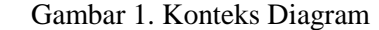

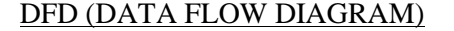

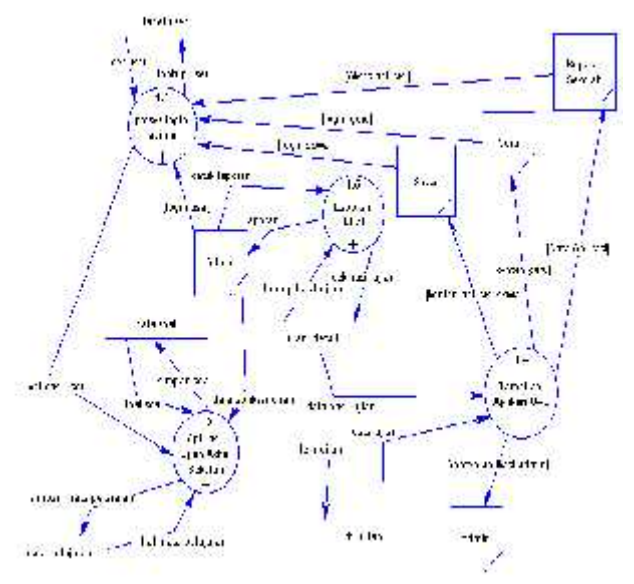

Gambar 2 DFD Level 1 Aplikasi UAS Intranet

# 3. Hasil dan Pembahasan

Setelah kebutuhan untuk membangun sistem informasi tersebut telah terpenuhi, maka tahapan selanjutnya adalah melakukan implementasi sistem yang telah dibuat. Oleh karena itu, implementasi sistem ini akan dijelaskan berdasarkan jenis pengguna masing-masing beserta menu-menu yang dapat diakses.

## a. Halaman Login

Halaman login adalah halaman yang berfungsi untuk menjaga sistem. Hanya yang mempunyai akses username dan password yang dapat masuk ke sistem.

Halaman Login di tampilan sebagai berikut:

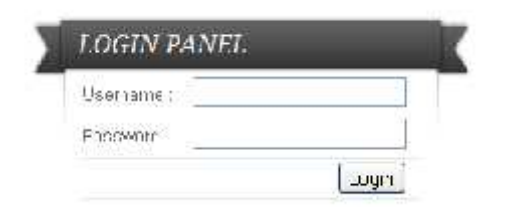

Gambar Form Login User

## b. Halaman Admin Area

Meupakan halaman utama admin utama. Pada halaman ini berisi dua form yaitu New Password dan Retype New Password.

Seperti pada gambar berikut:

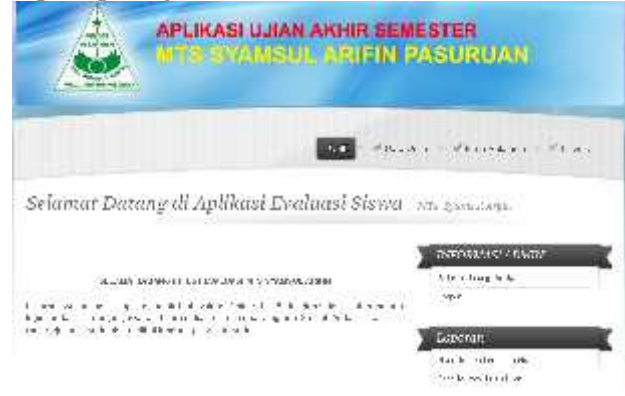

Gambar Halaman Admin Area

#### c. Halaman User Guru

Halaman ini berisi informasi seputar data user guru. Pada menu ini berisi kolom NIP, Nama, Alamat dan Status, serta menu Edit dan Hapus.

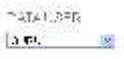

|            |               |                            |           |        | . a   |
|------------|---------------|----------------------------|-----------|--------|-------|
| i e        | Data New York | 0.000                      | - JC - P  | 5042.6 | (see) |
| r^         |               | a ik operativalje<br>Dižet | 14.64     | CAPIL  | 18.3  |
| ÷          | 0.00          | mar.                       | \$4680210 |        | # 5   |
| <i>i</i> - |               | n 4 \$ 2.00,84             | Infaire . | 10010  | 算法    |
| κ.         | 4             | * i icin /0 -              | Ph #1     | 11011  | 14.15 |
| 2          | ··· 32        | Dis for the year           | Tarka     | 10990  | 1     |

Gambar Form List Data Guru

Untuk memasukkan data guru baru, klik menu Tambah Data, maka akan tampil seperti berikut.

| AMBALL DATA: | USEF | ļ |
|--------------|------|---|
|--------------|------|---|

| NS /KE    |              | Securi alisi |
|-----------|--------------|--------------|
| Рітно     |              | 39730 3934   |
| Paseword  |              | agrae all'al |
| Alar a.   |              |              |
| User type | GJFU 🐱       |              |
|           | Simpon Batal |              |

Gambar Form Tambah User Guru

#### d. Halaman Data User Siswa

Halaman ini berisi form – form isian untuk memasukkan data siswa yang akan mengikuti ujian.

| =1= | I        | l.           |         |          | 100000 |
|-----|----------|--------------|---------|----------|--------|
| i.  | 1 Sector | 1            |         | . 21.4 m | 1.     |
| 1   | 200      | Kg. X Dickey | E vr pl | 58625    | 63     |
| 2   | 201      | With Cash    | Bu all  | 305%     | 14.1   |
| è   | 1.1      | 144.61       | terr pt | 181959   | 24.78  |
|     | 2:       | 1.24         | C 5" (6 | 366.52   | 1 × 1  |
| ¢   | 1555     | Shrine at    | The all | 32:53    | 14.1   |

Gambar List Data User Siswa

Untuk memasukkan data siswa baru, klik menu Tambah Data, maka akan tampil seperti berikut.

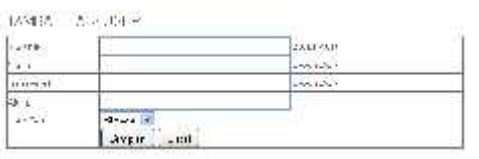

Gambar Form Tambah User Siswa

# e. Halaman Data Mata Pelajaran

Halaman ini digunakan untuk memasukkan data mata pelajaran, seperti gambar berikut ini:

DellAMS A (ELALAGE) LUSE EXALLAS

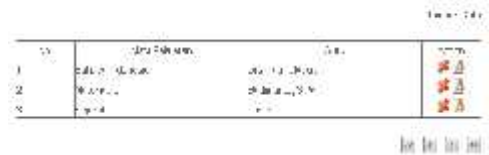

Gambar List Data Mata Pelajaran

Untuk menambahkan mata pelajaran baru, klik Tambah Data, maka akan muncul form seperti berikut:

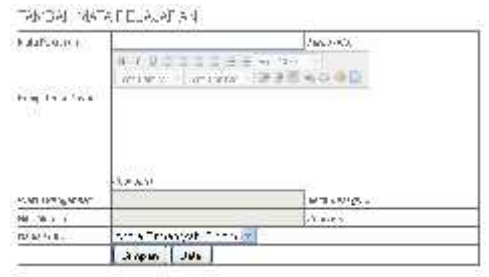

Gambar Form Tambah MataPelajaran

## f. Halaman Hasil Ujian

Halaman ini berisi seputar data nilai dan lulus tidaknya siswa yang mengikuti evaluasi berdasarkan mata pelajaran masing-masing, seperti gambar berikut:

166L 1.162 (SQL 1661

B<u>taraan</u>

| -2 | 2.069    | 19:10:20 | RK3.57     | -þ   | 133.27   |      |
|----|----------|----------|------------|------|----------|------|
| 8  | \$11.530 | 1.11     | 35.45.54   | - 51 | 35       | ė    |
| ÷. | 203-331  | E malla  | trac.a     | 0    | -12      | 1    |
| 5  | barry a  | Reads.   | Longovia - |      | George 6 | - 18 |
| 4  | Marca 1  | 12 Call  | Deare, a   | - 61 | -45      | 6    |
| 1  | 0123     | TRECORT. | licence in | 3    | Al.      | 6    |
| -  | 31-235   | 380      | 15-45-54   | 24   | دار      | 10   |

医医医周

Gambar Hasil Ujian Evaluasi Siswa

| -   | 1.46.0   | are with | 5 SAB1 3.0 | 6. M. S. | - 1 <b></b> | m   |
|-----|----------|----------|------------|----------|-------------|-----|
|     | -212     | 14.4     | 14 14 15   |          |             | · ' |
| •   | 4        | Sec. 34  | 4.1.14     | 6        |             | - A |
|     | diam.    | ·        |            |          | 1.000       |     |
| 100 | . c.c.a. | A        |            |          | 10 A. 12    |     |
|     | 10-14-1- | A        | 24.4.1     | B        |             |     |

Gambar Tampilan Cetak Laporan

#### LAPORAN HASIL EVALUASI SISWA

| 3.0                          | - 31                        | ÷.              | :C    | Lular      |
|------------------------------|-----------------------------|-----------------|-------|------------|
| Jumlah<br>Soel               | Jumlah<br>Seleb             | Jumlah<br>Denar | Silar | Keleranyan |
| Viel Palifalan<br>Miris Hini | : Vicevid-i<br>i Antoro (X) | й.              |       |            |
| 1155 r.)<br>Mili 81-1        | : 2204                      |                 |       |            |

Gambar Hasil Evaluasi Tiap Siswa

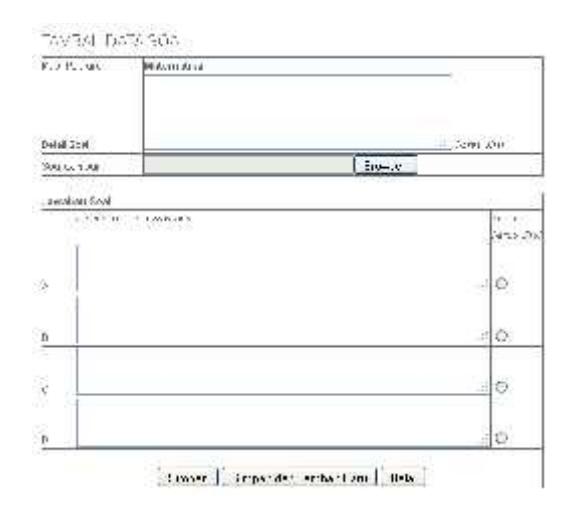

## g. Halaman Utama Siswa

Halaman ini merupakan halaman utama siswa jika berhasil login, berisi menu Home, Ujian,

Hasil Ujian dan Logout. Tampilannya seperti berikut:

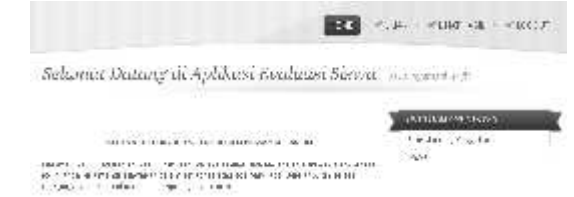

Gambar Halaman Utama Siswa

#### h. Halaman Ujian Siswa

Halaman ini berisi tampilan untuk mengikuti ujian evaluasi bagi siswa. Terdapat informasi awal sebelum ujian, siantaranya Nama guru, Mata Pelajaran, Jumlah Soal, Kompetensi Dasar dari Mata Pelajaran yang di Ujikan, peraturan dan tombol mulai Ujian. Tampilannya seperti berikut:

| h sena tura<br>Ku Ala Kena ena an<br>Jarihan Vola<br>Kompolena Desar                                    | sourcedo & M<br>2015 - 1<br>35<br>- source and reaged Agontalians, Amazanala<br>- source description (Amazanala)<br>- source description (Amazanala)                                                                                                    |
|----------------------------------------------------------------------------------------------------|----------------------------------------------------------------------------------------------------|
|                                                                                                    | PTROTUGUN:                                                                                                    |
| Estadoxogra a<br>Estadoxogra a<br>Indedene aguer<br>polo al diserva a<br>Pragazzo 2004<br>Ser Ala Chang | Excluding typicals according to exclusion<br>in the contrast of the set of the set of the set of the matrix of the<br>set of the set of the set of the set of the set of the set of the<br>set of the set of the set of the set of the set of the set of the<br>set of the set of the set of the set of the set of the set of the<br>set of the set of the set of the set of the set of the set of the<br>set of the set of the set of the set of the set of the set of the<br>set of the set of the set of the set of the set of the set of the<br>set of the set of the set of the set of the set of the set of the set of the<br>set of the set of the set of the set of the set of the set of the set of the set of the<br>set of the set of the set of th |
| -                                                                                                    | ⊒                                                                                                    |
|                                                                                                    | v J≘ Uian                                                                                                    |

Managements

Gambar Halaman Informasi Ujian

Setelah siswa membaca informasi ujian dan menekan tombil Mulai Ujian, maka akan muncul halaman baru seperti berikut,

| Telligen (Merchan) | 1.14      |      | (WOYCOTH AND YOU AND       |  |
|--------------------|-----------|------|----------------------------|--|
| i pro-             | -1        |      | l - constancy tops<br>tops |  |
| Enderse (Referred  |           | Drut |                            |  |
|                    | +-1-1<br> |      |                            |  |
|                    |           |      |                            |  |

Gambar Halaman Ujian Siswa

Setelah siswa menyelesaikan semua soal yang di ujikan, maka siswa dapat menekan tombol selesai jika sudah merasa jawabannya sesuai, atau dapat merubah jawaban yang di anggap salah. Untuk berhenti siswa harus klik tombol Selesai dan akan muncul nilai hasil evaluasinya, seperti gambar berikut,

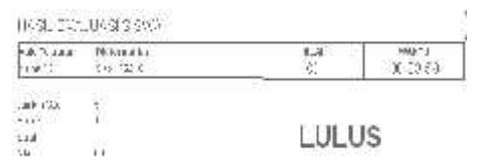

Gambar Halaman Hasil Evaluasi Siswa

Jika siswa yang bersangkutan mengikuti ujian dengan mata pelajaran yang sama, tidak bisa masuk, dan akan menemui halaman notifikasi seperti berikut,

Matematika

 Sum (Gui) Furfinsari (FPri Val- (Fungurjaun) 20 minili (Um ob 865) 1
 Sump den af Fazier Stewal daar minigin fi alguni mai kazum mahi mai - i - siswalt sartu mbuh kreatin dari var darih tung

Anca telshimencikuti ujian in ikilikici sini uhtuk melihati hasil ulah anda

Gambar Halaman Notifikasi Sudah Mengikuti Evaluasi

## i. Halaman Kepala Sekolah

Halaman di peruntukkan kepala sekolah untuk melihat saja, tanpa bisa merubah data yang ada di aplikasi UAS, meliputi data user, siswa, guru, mata pelajaran dan nilai. Seperti pada tampilan berikut ini.

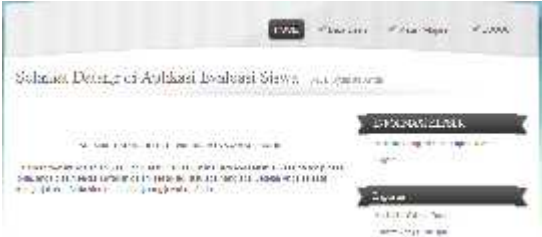

Gambar Halaman Utama Kepala Sekolah

DATA LISER KEPSEK 
-- Pilin Type Joer -- tema Aanat aDMIN VESSEK GIL-RU SISWA

#### Gambar Halaman Data User Kepala Sekolah

| Mat   | e Pelajarin 🦉 a.e.a.             | 1                                                          |  |                        |
|-------|----------------------------------|------------------------------------------------------------|--|------------------------|
| 081e  | MUSH LANKAULIART W               | 10,751                                                     |  | NORMASI C INNE         |
| 1.141 | and a state of the second second | and a company to a company to a company                    |  | dis marghrades a c tab |
| 1     | Schutter Joyers                  | <ul> <li>A. San - Price</li> <li>A. San - Price</li> </ul> |  | 2002                   |
| 4     | No                               |                                                            |  | hogen                  |
|       | A.S                              |                                                            |  |                        |

Gambar Halaman Mata Pelajaran KepSek

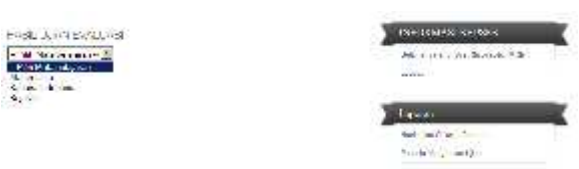

Gambar Halaman Hasil Evaluasi Kepala Sekolah

# 4. Simpulan

Kesimpulan yang diambil oleh penulis dari serangkaian proses pembahasan dan pengujian Aplikasi Ujian Akhir Semester Online Untuk Mengukur Pencapaian Kompetensi Siswa Di MTS Syamsul Arifin, diantaranya:

- Mempermudah guru di dalam melihat kompetensi siswa di dalam mata pelajaran masing – masing.
- 2) Siswa dapat pengetahuan baru di dalam evaluasi mata pelajaran berbasis web.
- Mempermudah siswa mengetahui nilai ujian yang di ikuti, langsung setelah selesai mengerjakan semua soal yg di ujikan.
- Mengurangi ketergantunagn siswa untuk mencontek, karena soal yang di tampilkan tiap PC dengan PC lainnya berbeda nomer / soal acak.

# Daftar Pustaka

- [1] M. Ngalim Purwanto,. 2001. Prinsip-prinsip dan Teknik Evaluasi Pengajaran, Bandung: PT. Remaja Rosdakarya.
- [2] Suharsimi Arikunto.2006. Dasar-dasar Evaluasi Pembelajaran. Jakarta : Bumi Aksara.
- [3] Syaiful Sagala DR, M.Pd, konsep dan makna pembelajaran, Alfabeta, Bandung.
- [4] Syafii, M. 2005, Mudah dan Cepat Menguasai Pemograman WEB. Bandung : Informatika Bandung.
- [5] Nugroho Adi, 2002. Analisis Dan Perancangan Sistem Informasi dengan Metodologi Berorientasi Objek, Informatika Bandung.
- [6] Kristanto Andri, 2003, Jaringan Komputer, Graha ilmu, Yogyakarta.
- [7] Kadir, A. 2008. Dasar Pemrograman Web Dinamis Menggunakan PHP dan Pemograman WEB Mencakup HTML, CSS, JavaScript dan PHP. Yogyakarta : ANDI.